如何用好Win7的兼容性检查工具Microsoft认证考试 PDF转换 可能丢失图片或格式,建议阅读原文

https://www.100test.com/kao\_ti2020/644/2021\_2022\_E5\_A6\_82\_ E4 BD 95 E7 94 A8 E5 c100 644060.htm 1.检查兼容性 右击 某个存在兼容问题的程序,从快捷菜单中选择"兼容性疑难 解答",此时会弹出窗口,对于初级用户来说,可以选择" 尝试建议的设置",如果显示一切正常的话,直接启动程序 即可。 如果程序运行时曾出现过各种各样的兼容性问题,请 窗口中选择"疑难解答程序",请根据具体出现的情况选择 相应的选项,选择"此程序在以前版本的Windows中可以正 常工作,但不会立即安装或运行"。单击"下一步"按钮, 我们可以选择以前正常运行这个程序的操作系统版本,之后 会模拟选中操作系统的环境对程序进行自动扫描,并显示扫 描报告.选择"程序已打开,但未正确显示",点击"下一步 "按钮,我们可以选择使用特殊的显示模式启动程序,例如 可以在256色模式下运行,或者以小窗口(640×640像素)启动. 此外还可以选择"程序需要附加权限",当然如果这里没有 列出你所遇到的情况,可以选择"问题列表中没有包含我的 问题",然后按照提示操作即可。2.安装兼容性补丁 在Windows Vista发布之后,很多应用程序都升级为新的版本 ,以保证产品与新的系统相兼容,为了解决某些兼容性问题

,微软和其他软件厂商也推出出一些专用的补丁程序,但是 这这些补丁程序往往只适用于Windows Vista,其实我们可以 将其导入Windows 7,以解决一部分的兼容性问题:单击开 始按钮,在开始菜单底部的搜索框中输入"兼容"或 "Compatibility",或者从控制面析台依次选择"程序 程序 和功能",找到"运行为以前版本的Windows编写的程序"

,运行后会弹出对话框,单击左下角的"高级"按钮,在列 表框中选择"未列出",单击"下一步"按钮,单击"浏览 "按钮找到可以在Windows Vista下正常运行的兼容性补丁, 安装之后即可解决问题。 编辑特别推荐: 微

软WindowsServer2008认证体系介绍 MCSE认证考试全程心得 100Test 下载频道开通,各类考试题目直接下载。详细请访问 www.100test.com